## Segítőkártya 120.

## Korábbi számla stornózása, helyesbítése

Amennyiben egy olyan számlát kell stornózni vagy helyesbíteni, ami a korábbi számlagenerálás módszerrel történt (Segítőkártya 119.), akkor a következőket kell tenni.

## Indító modul: Pénzügy / Munkafolyamatok / Általános kimenő számlázás

- 1. "Szűrés" menüponton belül a Mind bejelölés.
- 2. Az *Új lekérdezés összeállítása* () majd a *Lekérdezés futtatása* () nyomógomb megnyomása.
- 3. GENO oszlopra kattintást követően előre kerülnek az 1-essel kezdődő sorszámok.
- 4. A megfelelő számlát kiválasztva, majd az Aktuális számlát helyesbítő számla felvitele
  - 🕮) nyomógomb megnyomása.
- 5. Az **Adott végszámla még helyesbíthető tételei** nevű ablakon azon tételek kijelölése, amelyeket helyesbíteni, stornózni kell, majd az *OK* () nyomógomb
- megnyomása.
  A megjelenő Adott számla adatainak módosítása nevű ablakon a tételek értékének vagy mennyiségének módosítása.
- 7. A számla fejben lévő dátumok ellenőrzése, módosítása.
- 8. Az *OK* ()) nyomógomb megnyomása.
- 9. **Partner** mező mellett **V** nyomógomb megnyomása.
- 10. *Nyomtatás* (2012) nyomógomb megnyomása. Ez a számla már valódi sorszámot kap és belekerül a könyvelésbe és áfabevallásba is.